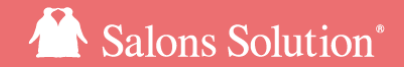

1

# 会員登録/検索

### 新規会員登録、会員情報の参照・修正

更新日:2024/12/24

© 2024 WiLLDo Inc.

### 会員登録/検索とは?

Web(グリーンペンギン)から新規お客様の来店時や、ソフト導入前のお客様情報を会員登録し顧客管理が行えます。

また、検索機能はお客様名、会員番号などや、本日/今週の登録/更新/来店などの条件からすぐに一覧表示することができます。

※顧客の機能を使用するには、<u>権限</u>が必要です。ログインするスタッフによってお客様の個人情報(メールアドレスや電話番号) を、見せる/見せない等の設定をすることができます。

Shop(赤ペンギン)の<u>開店業務やレセプション(会員登録)</u>、レジ伝票(簡易会員登録)からも会員登録ができます。

#### お客様を会員登録しておくと・・・♪

- ご予約や購入履歴を管理できます。LINE対応Web予約をご利用いただくと、お客様専用のご予約状況、ご契約状況が確認できるマイページもご利用 いただけます。
- OOを購入したお客様、役務の期限が切れそうなお客様、OOの広告を見て来店されたお客様など様々な条件を指定してお客様を検索し分析できます。また検索結果からはDM(ラベル印刷/メール)を送信できます。(参考:<u>顧客検索活用法</u>)
- 来店のお礼や予約のリマインド等、自動メールを送信できます。
- 電子カルテ(ペンギンカルテ)、電子契約書(けいやくん)でも会員情報をご活用いただけます。

お客様情報をしっかりご登録いただくことで様々なマーケティング活動にご活用いただくことができます!

1-1 権限について - 顧客 -

#### 会員登録や編集を行うには「顧客」の権限が必要です。

| Q                                                                                                    | 基本情報                                                                                                    |
|----------------------------------------------------------------------------------------------------|----------------------------------------------------------------------------------------------------|
| <ul> <li>↓</li> <li>↓</li> <li>↓<th><ul> <li>■権限名</li> <li>オーナー権限</li> <li>+</li> <li>● 有効 ◎ 無効</li> </ul></th></li></ul> | <ul> <li>■権限名</li> <li>オーナー権限</li> <li>+</li> <li>● 有効 ◎ 無効</li> </ul>                                                                                                    |
|                                                                                                    | <ul> <li>出来るだけ必要最小限の権限を設定するようにしてください。</li> <li>過剰な権限の付与は、信報漏えいなどのリスクを高めます。</li> <li>店舗 顧客 マスタ 設定 ダウンロード Owners その他ツール</li> <li>              聶客情報の閲覧を許可する      </li> </ul> |
|                                                                                                    | 願客情報の閲覧が必要な権限に対してのみ許可してください。                                                                                                    |
|                                                                                                    |                                                                                                    |

情報セキュリティ強化のため、必要最小限の範囲で設定を行うことが重要です。

Web>マスタ>権限

「顧客」のタブから設定を行います。

- 新規登録・編集をする場合: 
   (A)、
   (B)、
   (C) 全てチェックが必要
- ・顧客の閲覧のみ(編集不可)の場合: A、B チェックが必要
- ・個人情報(名前・住所など)の閲覧禁止にの場合: Bの チェックを外す

画面の見え方や詳細は<u>次のページ</u>をご確認ください。

※参考:ID/パスワードと権限付与【マニュアル】 権限の作成と各種権限について【マニュアル】

### 1-2 権限について - 顧客 -

### 権限の詳細

#### ④ 顧客情報の閲覧を許可する

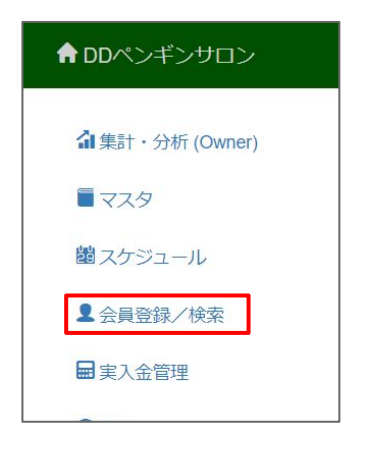

Web(グリーンペンギン)のダッシュボー ド画面に[会員登録/検索]が表示され 顧客の検索ができます。

※この権限だけでは、顧客名・住所などの閲覧 はできません。

### ⑥ 個人情報の閲覧を許可する

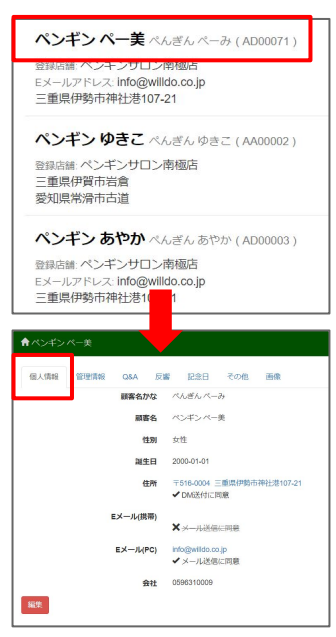

個人情報とは、住所・電話番 号・メールアドレスなどの情 報です。

Web(グリーンペンギン):会員登録/検索やOwnerの集計結果から個人情報の閲覧ができます。顧客検索でDMラベルの印刷・メール送信ができます。

Shop(赤ペンギン):設定画 面の個人情報の表示/非表 示の切替ができます。

#### © 顧客情報の編集を許可する

| ↑ ペンギン・ |      |          |    |                             |       |           |
|---------|------|----------|----|-----------------------------|-------|-----------|
| 個人情報    | 管理情報 | Q&A      | 反響 | 記念日                         | その他   | 画像        |
|         |      | 顧客名かな    | 2  | べんぎん ぺー                     | 7+    |           |
|         |      | 顧客       | B  | ペンギンペー                      | 美     |           |
|         |      | 性的       | 30 | 女性                          |       |           |
|         |      | 诞生日      | 3  | 2000-01-01                  |       |           |
|         |      | 住所       | 9f | 〒516-0004 Ξ                 | 重県伊勢市 | 神社港107-21 |
|         |      |          |    | <ul> <li>DMb去付に同</li> </ul> | 间藏    |           |
|         |      | Eメール(携帯  | F) | X<br>X<br>X<br>一儿送信         | に同意   |           |
|         |      | EX-IL(PC | 2) | nfo@willdo.co               | Jp    |           |
|         |      |          |    | ▼ メール达信                     | に同愿   |           |
|         |      | 会社       | ±  | 0596310009                  |       |           |
| 編集      |      |          |    |                             |       |           |

Web(グリーンペンギン)の [会員登録/検索]から顧客 情報の新規登録・編集がで きます。

1-3 権限について - 店舗 -

#### 権限で指定された店舗のお客様情報のみ閲覧・編集が可能です。

| 會 権限                                                   | ₽₩₩−► ₽ぺンギン                                                                                                    | ☞ Codypon<br>情報セキュリティ強化のため、必要最小限の範囲で設定を行                                                                                                    |
|--------------------------------------------------------|----------------------------------------------------------------------------------------------------|----------------------------------------------------------------------------------------------------|
|                                                        | 基本情報                                                                                                    | うことが重要です。                                                                                                    |
| +<br>マスク設定<br>全権限<br>本 <u>オーナー権限</u><br>に長権限<br>スタッフ権限 | <ul> <li>▲権限名 オーナー権限</li> <li>+</li> <li>● 有効 ◎ 無効</li> <li>出来るだけ必要最小限の権限を設定するようにしてください。<br/>過剰な権限の付与は、情報漏えいなどのリスクを高めます。</li> <li>店舗 顧客 マスタ 設定 ダウンロード Owner</li> <li>● 全て ◎ 所属店舗のみ ◎ 個別に指定する</li> </ul> | Web>マスタ>権限           「店舗」のタブから設定を行います。           ・全て:全ての店舗を参照           ・所属店舗のみ:スタッフの所属店舗で登録されている店舗のみ参照           ・個別に指定する:スタッフの所属店舗に関わらず、指定した店舗のみ参照           ※店舗は必ず指定してください。 |

### 2-1 新規会員登録

#### 新規登録のページを開く

|                        | ✿ DDペンギンサロン            | □ 関連サービス                   | ぴ サポート             | ▲ ペンギンサニー           | 🕒 ログアウ   |                  |      |                |  |  |
|------------------------|------------------------|----------------------------|--------------------|---------------------|----------|------------------|------|----------------|--|--|
|                        | <b>御</b> 集計・分析 (Owner) | 比較・重ね撮り<br>完全ペーパレス         | ・合成可能!<br>でコスト削減   | 24時間 *65%100% 高単子約サ | イト作成♪ 🇮  | 遺残               |      |                |  |  |
| $\widehat{\mathbf{G}}$ | ■マスタ ■スケジュール           | 【障害】HPB予<br>要な場合があり        | 約管理で障害が発<br>ます】    | 生していました【お           | 客様で対応が必  |                  |      |                |  |  |
| U                      | ■ハリジェール<br>■ 会員登録/検索   | メンテ予告                      | メンテ予告              |                     |          |                  |      |                |  |  |
|                        | ■ 実入金管理                | 現在、計画また(                   | ま実施中のメンテ           | ナンスはありません。          |          |                  |      |                |  |  |
|                        | ◎勤怠                    | 2 **                       | 員登録/検索             | 日間連サ                | ービス 👂 サオ | K−ト <b>1</b> ペンギ | ンサニー | <b>₽</b> ログアウト |  |  |
|                        | ₩eb予約設定                | 回新規登録                      | Q.検索 本日の           | 登録 本日の更新            | 本日の来店    | 今週の登録 今週         | の更新  | 今週の来店          |  |  |
|                        | ☆IPアドレスホワイトリスト         |                            | <b>⊘</b> 국 <u></u> | ュアル                 |          |                  |      |                |  |  |
|                        | <b>ぷ</b> ブロックリスト       | 顧客名/顧客名か                   | 3                  |                     |          |                  |      |                |  |  |
|                        | ■ 消費税法改正 金額一括変更        |                            |                    |                     |          |                  |      |                |  |  |
|                        | 9-10                   | 顧客電話番号                     |                    |                     |          |                  |      |                |  |  |
|                        | る設定                    | 会員番号/整理番号                  | 5                  |                     |          |                  |      |                |  |  |
|                        |                        |                            |                    |                     |          |                  |      |                |  |  |
|                        |                        | Eメールアドレス                   |                    |                     |          |                  |      |                |  |  |
|                        |                        |                            |                    |                     |          |                  |      |                |  |  |
|                        |                        | 店舗                         |                    |                     |          |                  |      |                |  |  |
|                        |                        | <ul> <li>無効の顧客を</li> </ul> | පිහ                |                     |          |                  |      |                |  |  |
|                        |                        | 検索                         |                    |                     |          |                  |      |                |  |  |

Web(グリーンペンギン)を開く
①「会員登録/検索」をクリック
②「新規登録」をクリック

### 2-2 新規会員登録

#### 会員情報を入力

| *假人情報 *管理 | ₩ Q&A 反補 記念 | 日画像 |                |     |    |
|-----------|-------------|-----|----------------|-----|----|
|           |             |     |                |     |    |
| *個人情報     | *管理情報       | Q&A | 反響             | 記念日 | 画像 |
|           |             |     | and the second |     |    |
|           |             |     |                |     |    |
|           | 住所2 〒       |     |                |     |    |
|           |             | I.  |                |     |    |
|           | Eメール(携帯)    | 网直  |                |     |    |
|           | Eメール(PC)    |     |                |     |    |
|           | □ メール送信に    | Rā  |                |     |    |
|           | TEL         | ×   |                |     |    |
|           |             | ~   |                |     |    |
|           |             | ~   |                |     |    |
|           |             | ~   |                |     |    |
|           |             | ~   |                |     |    |
|           |             | ~   |                |     |    |
|           | $\sim$      | ~   |                |     |    |
|           | $(\Lambda)$ | ~   |                |     |    |

③上部タブの「個人情報」「管理情報」「Q&A」「反響」「記 念日」「画像」から該当のタブをクリックし会員情報を入力

入力項目については<u>会員登録(会員管理)マニュアルの入</u> <u>力項目ページ</u>をご覧ください。

※入力項目の順番が異なりますが、登録内容は同じです。 ※登録店舗は<u>権限</u>のある店舗のみ登録可能です。

④[作成する]をクリック

### 3-1 会員検索・編集 - 会員情報からの検索 -

### 会員検索の方法は「会員情報からの検索」と「来店/登録日からの検索」の2種類あります

|   | ✿ DDペンギンサロン     | 🗖 関連サービス            | 🕫 サポート                                       | <b>凰</b> ペンギンサニー | 🕞 ログアウト    |                 |      |         |
|---|-----------------|---------------------|----------------------------------------------|------------------|------------|-----------------|------|---------|
|   | 彙集計・分析 (Owner)  | 比較・重ね撮り<br>完全ペーパレフ  | ・ <sup>合成可能!</sup><br>スで <mark>コスト</mark> 削減 | 24時間510年11051    | ′⊢作成♪      |                 |      |         |
| G | ■マスタ ■スケジュール    | 【障害】HPB予<br>要な場合があり | 約管理で障害が発<br>ます】                              | 性していました【お客       | 「様で対応が必    |                 |      |         |
| U | 2 会員登録/検索       | メンテ予告               | け実施中のメンス                                     | -+>,7/t5/0=++4.  |            |                 |      |         |
|   | ■実入金管理          |                     | 10360E 1037 2 3                              | 7.57(86).58(210) |            |                 |      |         |
|   | ♥勤怠             | (2)                 | 会員登録/検索                                      | 日 関連サ-           | ーピス 🛿 サポート | - <b>エ</b> ペンギン | ンサニー | D ログアウト |
|   | ₩ Web予約設定       | 回新規登録               | Q検索本日の                                       | 登録 本日の更新         | 本日の来店 今週の  | D登録 今週          | の更新  | 今週の来店   |
|   | ☆IPアドレスホワイトリスト  |                     | ⊘ र=                                         | ニアル              |            |                 |      |         |
|   | ₰ ブロックリスト       | 顧客名/顧客名力            | な                                            |                  |            |                 |      |         |
|   | ■ 消費税法改正 金額一括変更 |                     |                                              |                  |            |                 |      |         |
|   | ツール             | 顧客電話番号              |                                              |                  |            |                 |      |         |
|   | く設定             | -                   |                                              |                  |            |                 |      |         |
|   |                 | 会員番号/整理番            | 号                                            |                  |            |                 |      |         |
|   |                 |                     |                                              |                  |            |                 |      |         |
|   |                 | EX-NPFU             | ζ                                            |                  |            |                 |      |         |
|   |                 | 店舗                  |                                              |                  |            |                 |      |         |
|   |                 |                     |                                              |                  |            |                 |      |         |
|   |                 | □ 無効の顧客を            | :含む                                          |                  |            |                 |      |         |
|   |                 | 検索                  |                                              |                  |            |                 |      |         |

Web(グリーンペンギン)を開く ①「会員登録/検索」をクリック ②「検索」をクリック

## 3-2 会員検索・編集 - 会員情報からの検索と編集 -

#### 名前・電話番号・会員番号などから会員検索する場合

|       |                      | ♠ 会員登録/              | 検索                      |                              |       |       |       | 日関連サービス        | ₽₩₽₽ | <b>♀</b> ペンギンサニー | <b>₽</b> ログアウト |
|-------|----------------------|----------------------|-------------------------|------------------------------|-------|-------|-------|----------------|------|------------------|----------------|
| 回新規登録 | Q検索                  | 本日の登録                | 本日の更新                   | 本日の来店                        | 今週の登録 | 今週の更新 | 今週の来店 | <b>⊘</b> マニュアル |      |                  |                |
|       |                      | 顧客名                  | /顧客名かな                  | へんぎん                         |       |       |       |                |      |                  |                |
|       |                      | i                    | 國電話番号                   |                              |       |       |       |                |      |                  |                |
|       | (                    | 会員報                  | 号/整理番号                  |                              |       |       |       |                |      |                  |                |
|       |                      |                      | ールアドレス                  |                              |       |       |       |                |      |                  |                |
|       |                      |                      | 店舗                      |                              |       |       |       |                |      |                  |                |
|       |                      | <u> </u>             | $\overline{\mathbf{A}}$ | <ul> <li>一 無効の顧客を</li> </ul> | :含む   |       |       |                |      |                  |                |
| 3)    |                      | (                    | 2                       | 検察                           |       |       |       |                |      |                  |                |
|       | 、 <i>∾</i> ★         |                      |                         | 1                            |       |       |       |                |      |                  |                |
| ユ族白語  |                      | へんぎん ベーみ             | (AD00071)               | J                            |       |       |       |                |      |                  |                |
| 三重県伊  | トレス: Info@<br>勢市神社港1 | wiido.co.jp<br>07-21 |                         |                              |       |       |       |                |      |                  |                |
| ペンギ   | ンゆきこ                 | べんぎん ゆきこ             | (AA00002)               |                              |       |       |       |                |      |                  |                |

①検索したい会員の情報を入力

②[検索]をクリック

下部に該当の会員が表示されます。

③会員情報を編集する場合は、該当の会員名をク リック

### 3-3 会員検索・編集 - 会員情報からの検索と編集 -

### 会員情報の編集

| <b>↑</b> ベンギンベー美                                | □ 関連サービス              | ₽₩−ト           | <b>凰</b> ペンギンサニー         | ₿ ログアウト |                   |          |                |
|-------------------------------------------------|-----------------------|----------------|--------------------------|---------|-------------------|----------|----------------|
| 個人情報<br>管理情報 Q&A 反響<br><b>顧客なかな</b><br>べんざん ベーみ | 記念日 その他 画像            |                |                          |         |                   |          |                |
| <b>顧客名</b><br>ペンギン ペー美                          |                       |                |                          |         |                   |          |                |
| <b>性别</b><br>女性                                 |                       |                |                          |         |                   |          |                |
| 誕生日<br>2000-01-01                               |                       |                |                          |         |                   |          |                |
| 住所<br>〒516-0004 三重県伊勢市神社港107-21<br>✓ DMIX村に同新   | ★ ペンギンペー美 *個人情報 *恒人情報 | Q8A 反響         | 128日 画像                  |         | □ 照達サービス   9 サポート | ▲ペンギンサニー | <b>₿</b> ¤Ø79ŀ |
| Eメール(携帯)                                        |                       |                | ● 有効 ○ 無効                |         |                   |          |                |
| ★メール送信に同意                                       |                       | 登録店舗<br>カルテ所在地 | ペンギンサロン南極店<br>ペンギンサロン南極店 |         |                   |          | ×              |
| ЕХ—JU(PC)                                       |                       | 会員新号(          | ○ 自動採番 ● 手入力<br>AD00071  |         |                   |          |                |
| info@www.doc.co.jp<br>「メール送信に同意                 |                       | 整理番号           | 1000011                  |         |                   |          |                |
|                                                 |                       | 主相当            |                          |         |                   |          | *              |
| 編集                                              |                       | 登録日            | 2021/12/27               |         |                   |          | ٥              |
|                                                 |                       | 初回来店日          | 2021/12/27               |         |                   |          |                |
|                                                 |                       | 会員ランク          |                          |         |                   |          | ~              |
|                                                 |                       | 紹介者            |                          |         |                   |          | ~              |
|                                                 |                       | 会員メモ           |                          |         |                   |          |                |
|                                                 |                       |                |                          |         |                   |          | le             |
|                                                 | メンバーカルー               | E)             |                          |         |                   |          |                |
|                                                 |                       | ວງ             |                          |         |                   |          | li             |
|                                                 |                       |                | 変更を保存                    |         |                   |          |                |

④ [編集] をクリック

⑤編集したい内容を入力し、[変更を保存]をクリック

※個人情報:個人情報閲覧権限がない場合は非表示です。

登録店舗:権限のある店舗のみ変更可能です。

権限が自店のみの場合、他店のお客様が来店するとお客様情報の閲覧・編集はできますが、登録店舗の変更はできません。

詳しくは 1-1 権限についてをご覧ください。

## 3-4 会員検索・編集 - 来店/登録日からの検索 -

#### 本日/今週の登録/更新/来店から会員検索する場合

| ● 会員登録/検索 □ 関連サービス ❷ サポート 星 ペンギンサニー ひログアウト                                                                             | ①検索したい条件のタブをクリック                             |
|----------------------------------------------------------------------------------------------------|----------------------------------------------|
| <ul> <li>◎ 新規登録 ○ (夜来 本日の登録 本日の更新 本日の来店 今週の登録 今週の更新 今週の来店 ◎ マニュアル</li> <li>② 切しつ マニュアル</li> <li>② 切しつ マニュアル</li> </ul> | ・本日/今週の登録:Shop/Webで本日(今週)、受付・新規<br>登録した会員を表示 |
| ペンギン ペー美 べんぎん ペーみ (AD00071)<br>登録店舗: ペンキンサロン南極店<br>Eメールアドレス: info@willdo.co.jp                                         | ・本日/今週の更新:Shop/Webで本日(今週)編集した会員<br>を表示       |
| 二里県(F努印种社22107-21                                                                                                    | ・本日/今週の来店:来店、予約のある会員を表示                      |
|                                                                                                    | 会員未登録のお客様も表示します。                             |
|                                                                                                    | ②会員情報を編集する場合は、該当の会員名をクリック                    |

## 3-5 会員検索・編集 - 来店/登録日からの検索 -

### 会員情報の編集

|   | ♠ ペンギン ペー美                      | □ 関連サービス           | <b>₽</b> <del>リポ</del> ート | <b>♀</b> ペンギンサニー         | D ログアウト |          |               |         |         |
|---|---------------------------------|--------------------|---------------------------|--------------------------|---------|----------|---------------|---------|---------|
|   | 個人情報 管理情報 Q&A 反響 記念日 その他        | 画像                 |                           |                          |         | ]        |               |         |         |
| 1 | 顧客名かな<br>べんぎん ペーみ               |                    |                           |                          |         |          |               |         |         |
| 1 | 顧客名<br>ペンギン ペー美                 |                    |                           |                          |         |          |               |         |         |
| 1 | <b>性别</b><br>女性                 |                    |                           |                          |         |          |               |         |         |
| 1 | 誕生日<br>2000-01-01               |                    |                           |                          |         |          |               |         |         |
| 1 | 住所<br>〒516-0004 三重県伊勢市神社港107-21 | ペンギン ペー美<br>(個人情報) | Q8A 反調                    | 128日 副像                  |         | □ 税達サービス | ₽₩–⊦ <b>1</b> | ペンギンサニー | ₿ ¤Ø₽9ŀ |
|   | <ul> <li>Eメール(携帯)</li> </ul>    |                    |                           | ● 有効 ○ 無効                |         |          |               |         |         |
|   | ★メール法律に回答                       |                    | 登録店舗                      | ペンギンサロン南極店               |         |          |               |         | *       |
|   | FX-JI/PC)                       |                    | カルデ術在地                    | ペンキンサロン開始店 () 自動採養 ● 手入力 |         |          |               |         | v       |
|   | info@willdo.co.jp               |                    |                           | AD00071                  |         |          |               |         |         |
| 1 |                                 |                    | 整理番号                      |                          |         |          |               |         |         |
| 4 | *I<br>0596310009                |                    | 主担当                       | 2024142127               |         |          |               |         | •       |
|   | 編集                              |                    | 200200                    | 2021/12/27               |         |          |               |         |         |
|   |                                 |                    | 来店田数                      | AVE IT IS IS I           |         |          |               |         | 0       |
|   |                                 |                    | 会員ランク                     |                          |         |          |               |         | ~       |
|   |                                 |                    | 紹介者                       |                          |         |          |               |         | ~       |
|   |                                 |                    | 会員メモ                      |                          |         |          |               |         |         |
|   |                                 |                    |                           |                          |         |          |               |         |         |
|   |                                 | メンバーカルコ            | -                         |                          |         |          |               |         |         |
|   |                                 | (                  | 5)                        |                          |         |          |               |         |         |
|   |                                 |                    | 5                         |                          |         |          |               |         | li      |
|   |                                 |                    | -                         | 変更を保存                    |         |          |               |         |         |

④ [編集] をクリック

⑤編集したい内容を入力し、[変更を保存]をクリック

※個人情報:個人情報閲覧権限がない場合は非表示です。

登録店舗:権限のある店舗のみ変更可能です。

権限が自店のみの場合、他店のお客様が来店するとお客様情報の閲覧・編集はできますが、登録店舗の変更はできません。

詳しくは 1-1 権限についてをご覧ください。

### お困りの場合

### <u>サポートサイト</u>をご活用いただき、ご不明点ございましたらお気軽にご連絡ください。

- •<u>お問合せ</u>
  - メール <u>support@willdo.co.jp</u>
  - **お電話 フリーダイヤル 0120-36-7136** (携帯電話から 0596-64-8282) LINE お友達追加
- <u>Q&A</u> (https://www.salons.jp/pages/874417/faq)

ソフトの利用に関するよくある質問、便利にお使いいただくためのヒントがつまっています。

### ・<u>ご意見箱</u>

サービス向上のため、製品についてのご意見・ご要望、お客様の声を広く募集しております。 お気軽にご意見をお寄せください。

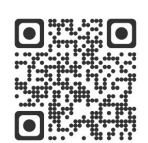

お問合せ

LINE

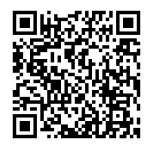

ご意見箱

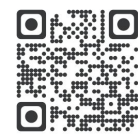